## Web 端如何导出、导入服务订单明细表

用户登录互海通 Web 端, 依次点击"船舶服务→服务订单"进入服务订单界面, 针对"未提交" 状态的订单,点击右侧"编辑",进入编辑服务订单界面,在该界面选择服务订单信息、币种, 根据需要填写合同编号等信息(带\*必填/必选),其中服务订单明细表可手动填写,也可通 过导入形式匹配(点击"导入",在服务报价导入界面成,在导出的服务订单详细表填写服务 商报价及备注信息,保存后,点击"选择导入文件"上传此文件,操作成功点击"确定"),最后 点击"提交"。选择审批流程后,点击"确定"。

|                                                                                                    |     |                                                |                                                                                                    |                                                                                                    |                     |                                                                                                    | 工作台 238                                              | B 船舶监                                                                                                  | 控 发现                                       |                                                                                                    |                                                              |                                                                                                    |                                                                                                    |                                                                                                    |                        | 0                     | 朱慧         |
|----------------------------------------------------------------------------------------------------|-----|------------------------------------------------|----------------------------------------------------------------------------------------------------|----------------------------------------------------------------------------------------------------|---------------------|----------------------------------------------------------------------------------------------------|------------------------------------------------------|----------------------------------------------------------------------------------------------------|--------------------------------------------|----------------------------------------------------------------------------------------------------|--------------------------------------------------------------|----------------------------------------------------------------------------------------------------|----------------------------------------------------------------------------------------------------|----------------------------------------------------------------------------------------------------|------------------------|-----------------------|------------|
| 2. 招聘管理                                                                                                    | >   | 服务订                                            | 「单                                                                                                    |                                                                                                    |                     |                                                                                                    |                                                      |                                                                                                    |                                            |                                                                                                    |                                                              |                                                                                                    |                                                                                                    |                                                                                                    |                        |                       |            |
| 1 维护保养                                                                                                    |     | 95-101                                         |                                                                                                    |                                                                                                    |                     |                                                                                                    |                                                      |                                                                                                    |                                            |                                                                                                    |                                                              |                                                                                                    |                                                                                                    | 技术关键:                                                                                                    | p.                     | 按定                    | 1 11 12    |
| 9 维修管理                                                                                                    |     | #                                              | 名称                                                                                                    | 订单号                                                                                                    | 中清单号                | 船舶 -                                                                                                    | 部门 👻                                                 | 服务商                                                                                                    | 服务类型                                       | / 计划完成日期                                                                                                    | 预计服务日期                                                       | <ol> <li>2、针对 <sup>4</sup></li> <li>预计服务总价</li> </ol>                                                                                                    | "未提交" 为<br>实际费用总价                                                                                                    | 代态的订单,<br><sup>状态</sup>                                                                                                    | 点击右                    | 则"编辑<br><sup>进作</sup> | <b>t</b> " |
| 库存管理                                                                                                    |     | 1                                              | 电话费申请                                                                                                    | VSO-25011302                                                                                                    | OL1-VSA-25011       | 互海1号                                                                                                    |                                                      | 江明澄西船舶航<br>修有限公司                                                                                       | 通讯-电话费                                     | 2025-01-22                                                                                                    | 2025-01-23                                                   | 550.00(CNY)                                                                                                    | 480.00(CNY)                                                                                                    | 已完                                                                                                    | ü                      |                       |            |
| 采购管理                                                                                                    | >   | 2                                              |                                                                                                    | VSO-25011301                                                                                                    | VSA-24102501        | 互海1号                                                                                                    | 甲板部                                                  | test船舶服务有<br>限公司                                                                                       | 检验-检验                                      | 2024-10-25                                                                                                    |                                                              | 1,000.00(CNY)                                                                                                    |                                                                                                    | 执行                                                                                                    | ŧ                      |                       |            |
| 和甜服务                                                                                                    | ~   | 3                                              | ч.                                                                                                    | VSO-24100501                                                                                                    | VSA-23051801        | 岸墓                                                                                                    |                                                      |                                                                                                    | 技术-船舶监造                                    | 2023-06-18                                                                                                    |                                                              | 0.00(CNY)                                                                                                    |                                                                                                    | 未提                                                                                                    | Ż                      | 编辑 删除                 |            |
| 服务申请<br>Res:Tee                                                                                                    | N   | 4                                              | ケ占土注入肥                                                                                                    | VSO-24092602<br>冬江的国西                                                                                                    | VSA-24092601        | 互海1号                                                                                                    | 轮机部                                                  | A898                                                                                                   | 检验-压载水检<br>验                               | 2024-09-23                                                                                                    |                                                              | 500.00(CNY)                                                                                                    | 500.00(CNY)                                                                                                    | 已完                                                                                                    | ű                      |                       |            |
| 费用管理                                                                                                    | ,   | 5                                              | 11                                                                                                    | VSO-24092601                                                                                                    | VSA-24020401        | 互海1号                                                                                                    | 轮机部                                                  |                                                                                                    | 检验-压载水检<br>验                               | 2024-02-04                                                                                                    |                                                              | 0.00(CNY)                                                                                                    |                                                                                                    | 未提                                                                                                    | ¢.                     | 編組(創除                 |            |
| 预算管理                                                                                                    | >   | 6                                              |                                                                                                    | VSO-24092401                                                                                                    | VSA-23102501        | 互海1号                                                                                                    |                                                      |                                                                                                    | 技术-船舶监造                                    | 2024-03- <mark>1</mark> 4                                                                                                    |                                                              | 0.00(CNY)                                                                                                    |                                                                                                    | 未提                                                                                                    | Ż                      | 4919 ( 1918)          |            |
| 航次管理                                                                                                    | >   | 7                                              |                                                                                                    | VSO-24092301                                                                                                    | VSA-24070202        | 互海1号                                                                                                    | 甲板部                                                  |                                                                                                    | 技术-船舶盖造                                    | 2024-07-02                                                                                                    |                                                              | 0.00(CNY)                                                                                                    |                                                                                                    | 未提                                                                                                    | Ż.                     | 编辑 删除                 |            |
| 船舶报告                                                                                                    | >   | 8                                              | 法定记录簿采购<br>申请                                                                                                    | VSO-24081202                                                                                                    | VSA-24081201        | 互海1号                                                                                                    | 甲极部                                                  | 江南第一船舶配<br>件有限公司(別<br>试)                                                                               | 管理-管理                                      | 2024-08-13                                                                                                    | 2024-08-12                                                   | 99.00(CNY)                                                                                                    | 99.00(CNY)                                                                                                    | 已完                                                                                                    | 戎                      |                       |            |
| 船舶检查                                                                                                    | ž   | 9                                              | 121                                                                                                    | VSO-24062702                                                                                                    | VSA-24042401        | 互海1号                                                                                                    | 轮机部                                                  |                                                                                                    | 检验-压载水检<br>验                               | 2024-04-09                                                                                                    |                                                              | 1,450.00(CNY)                                                                                                    |                                                                                                    | 未提                                                                                                    | ż                      | 编辑(删除                 |            |
| 体系管理                                                                                                    | ×   | 10                                             |                                                                                                    | VSO-24041201                                                                                                    | VSA-24041101        | 互海2号                                                                                                    | 轮机部                                                  |                                                                                                    | 技术-船舶管理<br>系统                              | 2024-04-12                                                                                                    |                                                              | 0.00(CNY)                                                                                                    |                                                                                                    | 未提                                                                                                    | ġ.                     | 编辑(删释                 |            |
| 海务管理                                                                                                    | >   |                                                |                                                                                                    |                                                                                                    |                     |                                                                                                    |                                                      |                                                                                                    |                                            |                                                                                                    |                                                              |                                                                                                    |                                                                                                    |                                                                                                    |                        |                       |            |
| 船舶事件                                                                                                    |     |                                                |                                                                                                    |                                                                                                    |                     |                                                                                                    |                                                      |                                                                                                    |                                            |                                                                                                    |                                                              |                                                                                                    |                                                                                                    |                                                                                                    |                        |                       |            |
| 通讯录                                                                                                    | 2   |                                                |                                                                                                    |                                                                                                    |                     |                                                                                                    |                                                      |                                                                                                    |                                            |                                                                                                    |                                                              | 46条 10条/页 ·                                                                                                    | × < 1                                                                                                    | 2 3 4                                                                                                    | 5                      | >」 姚至 1               |            |
| 中正於會                                                                                                    | × - |                                                |                                                                                                    |                                                                                                    |                     |                                                                                                    |                                                      |                                                                                                    |                                            |                                                                                                    |                                                              |                                                                                                    |                                                                                                    |                                                                                                    |                        |                       |            |
| 🎝 互海科技                                                                                                    | 支   |                                                |                                                                                                    |                                                                                                    |                     | I                                                                                                    | 作台(23814                                             | 船舶监                                                                                                    | 腔 发现                                       | 1                                                                                                    |                                                              |                                                                                                    |                                                                                                    |                                                                                                    |                        |                       | 朱慧         |
|                                                                                                    |     |                                                | ← 编辑服务                                                                                                    | 务订单                                                                                                    |                     |                                                                                                    |                                                      |                                                                                                    |                                            |                                                                                                    |                                                              |                                                                                                    |                                                                                                    |                                                                                                    |                        |                       |            |
| 维护保养                                                                                                    |     |                                                |                                                                                                    |                                                                                                    |                     | 3、 近和                                                                                                    | 全服谷に 国信!                                             |                                                                                                    | The Tree Martin (1991) + 624               |                                                                                                    |                                                              | Z + 60 / 1 Z - CE \                                                                                                    |                                                                                                    |                                                                                                    |                        |                       |            |
|                                                                                                    |     |                                                |                                                                                                    |                                                                                                    |                     |                                                                                                    |                                                      | CALIFY 1                                                                                               | 10店需要項                                     | 与口内编写寺                                                                                                    | א מה) אמאבוי                                                 | 3項/北远)                                                                                                    |                                                                                                    |                                                                                                    |                        |                       |            |
| 9 维修管理                                                                                                    |     |                                                | 服务订单信息                                                                                                    | : VSO-241005                                                                                                    | 01                  |                                                                                                    | - 10, 50 10,                                         | BA IDATA                                                                                               | 假嬌斋妾填                                      | ~~~~~~~~~~~~~~~~~~~~~~~~~~~~~~~~~~~~~~                                                                                                    | א יודן אמאבוי                                                | 94 <b>9</b> (18325)                                                                                                    |                                                                                                    |                                                                                                    |                        |                       |            |
| <ul> <li>・ 维修管理</li> <li>) 库存管理</li> </ul>                                                                                                    |     |                                                | 服务订单信息<br>服务订单信息                                                                                                    | : VSO-241005                                                                                                    | 01                  | <b>市种</b> *                                                                                                    |                                                      | SX 10177                                                                                               | ₩////////////////////////////////////      | 马口 问 编 亏 夺<br>预计服务日期                                                                                                    | א מה) אמאבוי                                                 | 544/2023)                                                                                                    | 合同编号                                                                                                    | 1                                                                                                    |                        |                       |            |
| <ul> <li>/ 维修管理</li> <li>) 库存管理</li> <li>/ 采购管理</li> </ul>                                                                                                    |     | ><br>><br>>                                    | 服务订单信息<br>服务订单信息<br>test船舶服务                                                                                                    | : VSO-2410050<br>*<br>有限公司                                                                                                    | 01                  | <b>市种</b> *<br>人民                                                                                                    | 市                                                    | S. 19177                                                                                               | ₩/////////////                             | <b>ラロロ編 うみ</b><br>预计服务日期<br>请法择                                                                                                    | 10 x (1) x                                                   | 944(12) <u>76</u> )                                                                                                    | <b>合同编</b> 号                                                                                                    | <b>-</b>                                                                                                    |                        |                       |            |
| <ul> <li>维修管理</li> <li>库存管理</li> <li>采购管理</li> <li><b>船舶服务</b></li> </ul>                                                                                                    |     | ><br>><br>>                                    | 服务订单信息<br>服务订单信息<br>test船舶服务<br>订单附件:                                                                                                    | : VSO-2410056<br>*<br>有限公司                                                                                                    | 01                  | <b>币种</b> *                                                                                                    | 市.                                                   | GK 104T7                                                                                               | ₩ 1000                                     | <b>ラロロ無うる</b><br>预计服务日期<br>请法择                                                                                                    | א חו) שאווי                                                  |                                                                                                    | <b>合同编</b> 号<br>请填写                                                                                                    | 8                                                                                                    |                        |                       |            |
| <ul> <li>         · 维修管理         <ul> <li>             库存管理             </li> <li>             來均管理             </li> <li> <b>船舶服务</b><br/>服务中请         </li> </ul> </li> </ul>                  |     | ><br>><br>>                                    | <b>服务订单信息</b><br>也st船舶服务<br><b>订单附件:</b><br>上传                                                                                                    | : VSO-2410050<br>*<br>有限公司                                                                                                    | 01                  | <b>市种*</b><br>人民                                                                                                    | 市                                                    |                                                                                                    |                                            | <b>ラロロ編うう</b><br>預计服务日期<br>満法降                                                                                                    | א מז) עקוי                                                   | 9-44, 127 (E)                                                                                                    | 合同编号                                                                                                    |                                                                                                    |                        |                       |            |
| <ul> <li>5 维修管理</li> <li>库存管理</li> <li>7 采购管理</li> <li>3 Anthong 5</li> <li>服务中请</li> <li>服务(T单)</li> </ul>                                                                                      |     | > > >                                          | <b>服务订单信息</b><br><b>服务订单信息</b><br>tost船舶服务<br><b>订单附件:</b><br>上传<br>船舶监修 更                                                                                                    | : VSO-241005/<br>*<br>有限公司<br>换服务申请单>                                                                                                    | 01                  | <b>币种</b> *                                                                                                    | 市                                                    |                                                                                                    | <b>₹</b>                                   | 马口问編 5 4<br>预计服务日期<br>请选择                                                                                                    | א מז) אסקוי                                                  | (1999, 1871 <u>28</u> )                                                                                                    | 合同编号                                                                                                    |                                                                                                    |                        |                       |            |
| <ul> <li>建修管理</li> <li>库存管理</li> <li>采购管理</li> <li>船舶服务</li> <li>服务申请</li> <li>服务订单</li> <li>電力等源</li> </ul>                                                                                     |     | >                                              | 服务订单信息<br>服务订单信息<br>test協由服务<br>订单附件:<br>上传 品給: 互消1:<br>計制日期: 2:                                                                                                    | : VSO-2410050<br>*<br>清限公司<br>換服务申请单><br>号-<br>225.01.24                                                                                                    | 01                  | 万种 * 人民 申请单 申请单                                                                                                    | 市<br>导: OL1-VSA-2<br>: 失語                            | 25011302                                                                                               | ₩/店而安場<br>▼                                | ラロロ編号号 預计服务日期<br>请法律 服务类型: 技材 申请日期: 2025                                                                                                    | 船舶监修<br>5-01-13                                              | (1996)<br>(1996)<br>(1 | 合同編集                                                                                                    |                                                                                                    |                        |                       |            |
| 9     维修管理       1     库存管理       2     床存管理       7     采购管理       2     船舶服务       服务中请     服务订单        現务打算                                                                                   |     | ><br>><br>>                                    | 服务订单信息<br>服务订单信息<br>test船舶服务<br>订单附件:<br>上传<br>船舶监修 更<br>船舶: 三海11<br>计划日期: 20<br>明细                                                                                                    | : VSO-2410050<br>*<br>有限公司<br>換服务申请单><br>号<br>025-01-24                                                                                                    | 01                  | 币种*<br>人民<br>申请单<br>申请人                                                                                                    | 市<br><b>号:</b> OL1-VSA-2<br>: 朱慧                     | 25011302                                                                                               | (牧炬而安兵)<br>~                               | <ul> <li>うロロ場うう</li> <li>預計服务日期</li> <li>満法準</li> <li>服务类型: 技オ</li> <li>申请日期: 2022</li> <li>4、</li> </ul>                                                                                                    | Amm 2 (11) * *                                               | 「单明细表可                                                                                                    | 合同编辑<br>读读写<br>部门:<br>手动填写,                                                                                                    | 9                                                                                                    | 心形式四                   | L面已                   |            |
| 5         维修管理           1         库存管理           7         采购管理           7         服約1           1         加加服务           服务11年         取用管理           2         费用管理           3         预算管理 |     | > > > > > > > > > > > > > > > > > > > >        | 服务订单信息           10           10           10           10           10           10           11           上传           約約1           11           約約1           11           11           11           11           11           11           11           11           11           12           12           13           14           15           15           16           17           18           19           19           11           12           13           14           15           14           15           15           16           17           18           19           19           10           10           11           12           13           14           15                                                                                                    | : VSO-2410050<br>*<br>有限公司<br>換服労牛適单><br>号<br>225-01-24<br>国名称                                                                                                    | 01                  | <b>币种</b> *<br>人民<br>申请单<br>申请人                                                                                                    | 市<br>号: OL1-VSA-2<br>: 朱慧<br>副 単                     | 25011302                                                                                               | 甲请备注                                       | 預计服务日期<br>请法律 願务类型: 技术<br>申请日期: 2022 4、 服务类型: (CNY)                                                                                                    | · 船舶监修<br>· 船舶监修<br>· 201-13<br>其中服务订<br>段价                  | (单明细表可当<br>服价附件                                                                                                    | 合同編年                                                                                                    | <b>9</b><br>7<br>也可通过导<br>价备注                                                                                                    | •入形式四                  | - Sec.                |            |
|                                                                                                    |     | ><br>><br>><br>><br>><br>><br>><br>>           | 服务订单信息     ほろ订单信息     はちは単位の     はちは単位の     はちは単位の     はちは単位の     はの     にす     にす  にす  にす  にす  にす  にす  にす  にす  にす  にす  にす  にす  にす  にす  にす  にす  にす  にす  にす  にす                                                              | : VSO-241005/<br>*<br>有限公司<br>読服务中请争><br>号<br>り225-01-24<br>国名称                                                                                                    | 明细内容                | 市种 *<br>人民<br>申请单<br>申请人<br>数量                                                                                                    | 市<br>市<br>号: OL1-VSA-2<br>: 朱慧<br>副                  | 25011302                                                                                               | <b>律请</b> 畜注                               | 預计報告日期<br>清志降<br>顧务类型: 技术<br>申请日期: 2022<br>(CNV)                                                                                                    |                                                              | (単明細表可言<br>服の附件                                                                                                    | 合同編号<br>済現5<br>部门:<br>手动填写,<br>振                                                                                                    | <b>也可通过</b> 导<br>价备注                                                                                                    | 入形式四                   | <u>.</u>              |            |
|                                                                                                    |     | ><br>><br>><br>><br>><br>><br>><br>><br>><br>> | 服务订单信息     日本の一部では1000年10月1日     日本の一部では1000年10月1日     日本の一部では1000年11月1日     日本の一部では1000年11月1日     日本の一 | : VSO-241005/<br>*<br>有限公司<br>換服另中请单><br>号<br>5<br>225-01-24<br>国名称<br>総監修                                                                                                    | 明细内容                | 市种*<br>人民<br>申请单<br>数章                                                                                                    | 市<br>                                                | 25011302                                                                                               | 申请备注                                       | 研 <b>计服务日期</b> 講法様      顧务英型: 読オ      申请日期: 2022年4      (CNY)      0                                                                                                    | ·••••••••····························                        | (单明细表可当<br>报价附件<br>上传                                                                                                    | <b>合同編</b>                                                                                                    | <b>9</b><br>7<br>竹<br>竹<br>竹<br>竹<br>竹<br>一<br>道<br>过<br>号<br>(<br>)<br>一<br>(<br>)<br>一<br>(<br>)<br>一<br>(<br>)<br>一<br>(<br>)<br>一<br>(<br>)<br>一<br>(<br>)<br>(<br>)                                    | :入形式四                  | 582                   |            |
|                                                                                                    |     | ><br>><br>><br>><br>><br>><br>><br>><br>><br>> | 腰 参订 单信息                                                                                                    | : VSO-2410050<br>*<br>有限公司<br>検閲影争申 <b>届年</b> ><br>号<br>025-01-24<br>国名称<br>総監修                                                                                                    | 01                  | 市种* 人民 申请单 申请单 打                                                                                                    | 市<br>                                                | 25011302                                                                                               | <b>律请备注</b>                                | 預计服务日期<br>商选择<br>服务类型: 技术<br>申请日期: 2022<br>(CNY)                                                                                                    | - 細船当修<br>- 細船当修<br>- 501-13<br>異中服务1,<br>累价                 | (单明细表可言)<br>服价附件<br>上使                                                                                                    | <b>合同編</b><br>部门:<br>手动填写,<br>授                                                                                                    | <b>8</b><br>7<br>1<br>1<br>1<br>1<br>1<br>1<br>1<br>1<br>1<br>1<br>1<br>1<br>1<br>1<br>1<br>1<br>1<br>1                                                                                                    | :入形式[2                 | 582                   |            |
|                                                                                                    |     | ><br>><br>><br>><br>><br>><br>><br>>           | 服务订单信息<br>取务订单信息<br>tostitula 原列<br>订单附件:<br>上(年) 船舶监修 更高行:<br>计划回期: 20<br>明细 # 項 1 能                                                                                                    | : VSO-241005/<br>*<br>有限公司<br>操服务中语单><br>号<br>025-01-24<br>目名称<br>路监修                                                                                                    | 01                  | 市钟* 人民 申请单 申请 数/// 1                                                                                                    | 市<br>                                                | 25011302                                                                                               | 申請畜注                                       | 預计服务日期<br>商法师 商法师 服务类型: 法オ よくのからの目的 (CNY) 0                                                                                                    |                                                              | (単明細表可)<br>服の時件<br>上作<br>点击"导入"                                                                                                    | 合同編<br>第□<br>第□<br>第□<br>第□<br>第<br>第                                                                                               | <b>也可通过导</b><br>价备注<br>导入 <b>6</b>                                                                                                    | 入形式U<br>X <del>X</del> | 「<br>記<br>一<br>記      | 取消         |
|                                                                                                    |     | ><br>><br>><br>><br>><br>><br>><br>><br>>      | 服务订单信息     振务订单信息     tostishes     tostishes     ブゆ附件:     上传     上传     和給給: 更高     可切到期: 20     明细     # 項     1 能                                                                                                    | : VSO-241005<br>*<br>有限公司<br>換服务中语学><br>号<br>2025-01-24<br>阳名称<br>細密修                                                                                                    | 91<br>明细内容          | 市种。           人民           申請筆           申請           数量           1                                                                                                    | 市<br>                                                | 25011302                                                                                               | 甲腈备注                                       | 預计服务日期                                                                                                    |                                                              | (单明细表可)<br>服价附件<br>上传<br>点击"导入"                                                                                                    | 合同编号<br>(注注)<br>部门:<br>手动填写,<br>●<br>●<br>目<br>(<br>1)<br>(<br>1)<br>(<br>1)<br>(<br>1)<br>(<br>1)<br>(<br>1)<br>(<br>1)<br>(       | <b>8</b><br>(<br>)<br>(<br>)<br>(<br>)<br>(<br>)<br>(<br>)<br>(<br>)<br>(<br>)<br>(<br>)<br>(<br>)<br>(                                                                                                    | 入形式四                   | ER<br>Rox [           | 取消         |
| <ul> <li>生物容量理</li> <li>体容管理</li> <li>体容管理</li> <li>和60005</li> <li>服务(丁年)</li> <li>服务(丁年)</li> <li>動用管理</li> <li>利用管理</li> <li>利小菜里</li> <li>和約108</li> <li>和約108</li> </ul>                    |     |                                                | 服务订单信息     服务订单信息     tostlank服务     订单附件:     上任何     工方利用     和品給: 更     和品給: 更     明细     # 項     1 能                                                                                                    | : VSO-241005<br>*<br>有限公司<br>換服务申请单><br>号<br>号<br>日名称<br>副面修                                                                                                    | 01                  | 市种。           人民           申请单           申请           数1                                                                                                    | 市<br>同<br>9: OL1-VSA-2<br>: 朱慈<br>単<br>項             | 25011302                                                                                               | 申請备注                                       | 預计服务日期<br>通送課<br>調送課<br>申请日期:2022<br>(CNY)<br>0                                                                                                    | ·船舶监修<br>501-13<br>其中服务订<br>级价                               | [单明细表可]<br>振价附件<br>上传<br>点击"导入"                                                                                                    | 合同编号<br>(注注写)<br>部门:<br>手动填写,<br>●<br>4<br>4<br>4                                                                                   | 8<br>(<br>)<br>(<br>)<br>(<br>)<br>(<br>)<br>(<br>)<br>(<br>)<br>(<br>)<br>(<br>)<br>(<br>)<br>(                                                                                                    | 入形式[]                  |                       | 取消         |
|                                                                                                    |     |                                                | 服务订单信息     服务订单信息     tostbalanes     tostbalanes     订单附件:     上传     和品給金修 更     相給: 三項:     计划日期: 2     明细     引 能                                                                                                    | : VSO-241005<br>*<br>有限公司<br>換聚多中语单><br>9225-01-24<br>目名称                                                                                                    | 91                  | 市仲。           人民           申请单           申请           数量           1                                                                                                    | 市<br>市<br>: cL1-VSA-2<br>: 朱慧<br>単<br>項              | 25011302<br><sup>250</sup> 务报仇                                                                         |                                            | 第1日時期号号 第1日時期号号 第1日時期号号 第3日時期号号 第3日時期号号 第3日時期号号 第3日時期号号 第3日時期号号号 第3日時期号号号号 第3日時期号号号号号号号号号号号号号号号号号号号号号号号号号号号号号号号号号号号号                                                                                                    | ·細柏宣修<br>501-13<br>其中服务订<br>级价<br>5、                         | [单明细表可]<br>报价附件<br>上使<br>点击"导入"                                                                                                    | 合同编号<br>新闻<br>部门:<br>手动填写,<br>●<br>●                                                                                                | -<br>-<br>-<br>-<br>-<br>-<br>-<br>-<br>-<br>-                                                                                                    | 入形式四                   | SEC.                  | 取消         |
|                                                                                                    |     |                                                | 服务订单信息<br>服务订单信息<br>tostbille<br>订单附件:<br>上代<br>和給給偿更<br>计计划目期: 2<br>明细<br>4 項<br>1 能                                                                                                    | : VSO-241005<br>*<br>有限公司<br>換服务申请单><br>号<br>号<br>2025-01-24<br>副<br>胎监修                                                                                                    | 91                  | 市种*           人民           申请4           数/4           1                                                                                                    | 市<br>号: OL1-VSA-2<br>: 朱慧<br>単<br>项<br>用民            | 25011302<br>位<br>务报仇                                                                                   | 申请备注                                       | 預计服务日期<br>通法課<br>構造課 服务类型: 法オ<br>申请日期: 2022<br>4、<br>(CNY) 0                                                                                                    | ·····································                        | 「単明細表可<br>服の附件<br>上使<br>点击"导入"                                                                                                    | 合同编号<br>新闻<br>部门:<br>手动填写,<br>援                                                                                                    |                                                                                                    | 入形式四                   |                       | 取消         |
|                                                                                                    |     |                                                | 服务订单信息<br>服务订单信息<br>105回目示<br>订单附件:<br>上代<br>計划日期: 21<br>明細<br>1 能                                                                                                    | : VSO-241005<br>・<br>有限公司<br>協選多申请学<br>号<br>925-01-24<br>細<br>脂<br>部<br>二<br>御<br>二<br>の<br>一<br>の<br>一<br>の<br>一<br>の<br>一<br>の<br>一<br>の<br>一<br>の<br>一<br>の<br>一<br>の<br>一<br>の<br>一<br>の<br>一<br>の<br>一<br>の<br>一<br>の<br>一<br>の<br>一<br>の<br>一<br>の<br>一<br>の<br>一<br>の<br>一<br>の<br>一<br>の<br>一<br>の<br>一<br>の<br>一<br>の<br>の<br>の<br>の<br>の<br>の<br>の<br>の<br>の<br>の<br>の<br>の<br>の | 01<br>明细内容<br>灯文化牛雪 | 市仲*           人民           申請单           東           小田           東           中           小田           東           中           小田           東           小田           東           中           市           小田           東           中           中           中           小田 | 雨<br>号: OL1-VSA-2<br>: 朱蔥<br>車 单<br>顶                | 5011302<br>应<br>务报仇                                                                                    | (Q) (Q) (Q) (Q) (Q) (Q) (Q) (Q) (Q) (Q)    | <ul> <li>預計服务日期</li> <li>請法等</li> <li>顧务类型: 決計</li> <li>申請日期: 2022年</li> <li>4、</li> <li>服务執道: (CNY)</li> <li>0</li> </ul>                                                                                                    | ····································                         | (单明细表可)<br>报价附件<br>上传<br>点击"导入"                                                                                                    | <b>合同编号</b><br>(清清写)<br>部门:<br>手动填写,<br>/<br>/<br>/<br>/<br>/<br>/<br>/<br>/<br>/<br>/<br>/<br>/<br>/<br>/<br>/<br>/<br>/<br>/<br>/ |                                                                                                    | 入形式U                   |                       | 取消         |
|                                                                                                    |     |                                                | 服务订单信息<br>(現分订单信息)<br>(1050位10月55<br>(丁单附件:<br>上代)<br>計划日期: 21<br>明細<br>(1)<br>1)<br>1)<br>(1)<br>(1)<br>(1)<br>(1)<br>(1)<br>(1)<br>(1)<br>(                                                                                                    | : VSO-241005<br>*<br>有限公司<br>()<br>線変多申请学><br>号<br>9<br>025-01-24<br>国名称<br>湖脳修<br>別: 导入自<br>留容(件件                                                                                                    | 明細内容<br>明細内容        | <b>币钟</b> *<br>人尾<br>申请单<br>数//<br>1                                                                                                    | 而<br>電: OL1-VSA-2<br>: 朱慧<br>建 師<br>項                | 55011302<br>位<br>第5月1日<br>道写, 約                                                                        |                                            | 預计服务日期<br>請法择 顧务类型: 技术 服务类型: 技术 服务类型: 技术 (CNY) 0 1 1 | - 細船监修<br>- 細船监修<br>- 501-13<br>異中 <b>服务</b> ()<br>家()<br>5、 | [单明细表可]<br>版价附件<br>上传<br>点击"导入"                                                                                                    | 合同编号<br>(清洁写)<br>部(]:<br>手动填写,<br>/ 孤                                                                                               | <b>也可通过导</b><br>价俗注<br>导入】 【<br>の<br>の<br>の<br>の<br>の<br>の<br>の<br>の<br>の<br>の<br>通<br>は<br>り<br>の<br>通<br>は<br>り<br>の<br>の<br>の<br>の<br>の<br>の<br>の<br>の<br>の<br>の<br>の<br>の<br>の<br>の<br>の<br>の<br>の<br>の |                        |                       | 取消         |
|                                                                                                    |     |                                                | 服务订单信息           服务订单信息           tostikilings           订单附件:           上(*)           朝細:           第           1           日           1           日           下载(全)                                                                                                    | : VSO-241005<br>*<br>有限公司<br>強変多中資单><br>5<br>5<br>5<br>5<br>5<br>5<br>5<br>5<br>5<br>5<br>5<br>5<br>5                                                                                                    | 明細内容                | 而钟。<br>人尾 申請◆<br>申請◆ 更按照相                                                                                                    | 市<br>号: OLI-VSA-2<br>: 朱慧<br>単 単・<br>項<br>現<br>夏板格式け | 55011302<br><sup>(2)</sup><br><sup>(2)</sup><br>(立<br>(立<br>)<br>(元)<br>(元)<br>(元)<br>(元)<br>(元)<br>(元 | (Q) (() () () () () () () () () () () () ( | 預计服务日期<br>前法师 商法师 服务类型: 法水 成分報 (CNY) 0 1 1       |                                                              | (単明細表可)<br>服の期件<br>上使                                                                                                    | 合同编号<br>(清洁写<br>各町1):<br>手动填写,<br>近                                                                                                 | <b>と可通过号</b><br>你留注<br>事項写                                                                                                    | 入形式U<br>RF             |                       | 取消         |

6、点击"下载模板"

|     |                   | l表填写服务商报价及报价              | 备注信息 |               |                |            |            |     |  |  |
|-----|-------------------|---------------------------|------|---------------|----------------|------------|------------|-----|--|--|
| 服务订 | 单单号: VSO-24100501 | 币种: CNY                   |      | 预计服务          | 务日期:           | +          |            |     |  |  |
| 船舶名 | 称: 互海1号           | 部门:                       |      | 服务类型          | 型: 技术-船舶监修     | 』: 技术-船舶监修 |            |     |  |  |
| 备注: |                   |                           |      |               |                | ,          |            |     |  |  |
| 序号  | 项目名称              | 明细内容                      | 数量   | 单位            | 备注             | 服务商报价      | 报价备注       |     |  |  |
| 1   | 船舶检查              | 外观检查、结构检查、设备检查、安<br>全设备检查 | 1    | 项             | 申请互海1号船舶检<br>查 | 1000       | 最低价        |     |  |  |
| 2   | 船舶维修              | 设备维修 1                    |      | 项 申请互海1号船舶维 修 |                | 1500       |            |     |  |  |
|     |                   |                           |      |               | 合计:            | 2500       | → 下方会自动计算出 | 总金额 |  |  |
|     |                   |                           |      |               |                |            |            |     |  |  |

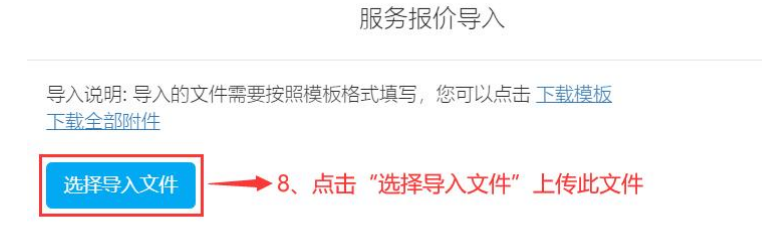

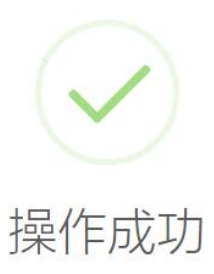

系统正在处理导入数据,请稍等片刻后查询导入的数据

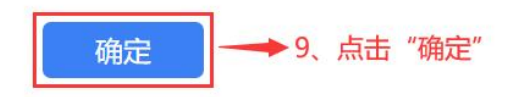

X

| G        | 互海科技 |   | θQ             |                   |                   | 工作台 2381                           | 5 船舶监        | 控 发现       |                                      |      | <b>Q</b> * |           |       | ● 朱慧   |
|----------|------|---|----------------|-------------------|-------------------|------------------------------------|--------------|------------|--------------------------------------|------|------------|-----------|-------|--------|
| T        | 维护保养 |   | ←编辑            | 服务订单              |                   |                                    |              |            |                                      |      |            |           |       |        |
| B        | 维修管理 |   | 船舶小街           | 113 西捣肥冬由清        | <b>⇔</b>          |                                    |              |            |                                      |      |            |           |       |        |
| ඛ        | 库存管理 |   | 船舶: 互<br>计划日期: | 海1号<br>2025-01-25 | +                 | 申请单号: OL1- <sup>-</sup><br>申请人: 朱慧 | /SA-25011303 | 服务类<br>申请E | <b>€型:</b> 技术-船舶监修<br>∃期: 2025-01-13 |      | 部门:        |           |       |        |
| Ä        | 采购管理 | > | 明细             |                   |                   |                                    |              |            |                                      |      |            |           |       |        |
| 7        | 船舶服务 | ~ | #              | 项目名称              | 明细内容              | 数量                                 | 单位           | 申请备注       | 服务商报价<br>(CNY)                       | 报价附件 |            | 报价备注      |       |        |
|          | 服务申请 |   |                | 000000            | 外观检查、结构<br>检查、设备检 |                                    |              | 申请互海1号船舶   |                                      | 1    |            | 最低价       |       |        |
|          | 服务订单 |   | 1              | 船舶位置              | 查、安全设备检<br>查      | 1                                  | μμ           | 检查         | 1000                                 | 工作   |            |           |       |        |
| 8        | 费用管理 | > | 2              | 船舶维修              | 设备维修              | 1                                  | 晒            | 申请互海1号船舶   | 1500                                 | 上传   |            | 请填写       |       |        |
| *=<br>×= | 预算管理 | > |                |                   |                   |                                    |              | 维修         |                                      |      |            |           |       |        |
| •        | 航次管理 | > | 申请备注:<br>申请附件: |                   |                   |                                    |              |            |                                      |      |            |           | 10、点; | 击_"提交" |
|          | 船舶报告 |   |                |                   |                   |                                    |              |            |                                      |      |            |           |       | 1      |
| $\odot$  | 船舶检查 |   |                |                   |                   |                                    |              |            |                                      |      |            | <b>≩入</b> | ŧŦ    | 提交取消   |

| G | 互海科技 | 10 | ΘQ                          | TAL (2007) 創始時時 労助 切換系统 🎝 🕃 中文・ 🕐 🎒 株単<br>連連協会地法理                                        |  |
|---|------|----|-----------------------------|------------------------------------------------------------------------------------------|--|
| 7 | 维护保养 |    | ← 编辑服务订单                    | hight 中 1 Km/r/王                                                                         |  |
| ß | 维修管理 |    |                             | <b>预算科目:</b> 船舶服务费用<br>使用部门: 百貨行合,本目预重额度 0.00、已使用 0.00、本年预算 0.00、已使用 0.00                |  |
| ŵ | 库存管理 |    | 船舶监修1.13 更换服务申请<br>船舶: 互海1号 | 管理部门: 甲板部,本月预算额度 0.00,已使用 0.00,本年预算 0.00,已使用 0.00 部():                                   |  |
| Ä | 采购管理 | >  | 计划日期: 2025-01-25<br>明细      | ○ 法定记录簿申购流程                                                                              |  |
| 5 | 船舶服务 |    | # 项目名称                      | <ul> <li>● 服务切単</li> <li>● 服务项目执行、验收流程</li> <li>→ 11、选择审批流程后,点击"确定" 服务常件 服给备注</li> </ul> |  |
|   | 服务申请 |    | 1 船舶检查                      | 流程说明:<br>上传                                                                              |  |
|   | 服务订单 |    |                             | 1000 1000 1000 1000 1000 1000 1000 100                                                   |  |
|   | 费用管理 |    | 2 船舶维修                      | 设备维修 1 项 甲磺血海1号批册 1500 上传 游泳号                                                            |  |
| × | 预算管理 | >  | 中语名注:                       |                                                                                          |  |
|   | 航次管理 |    | 申请附件:                       |                                                                                          |  |
|   | 船舶报告 |    |                             |                                                                                          |  |
| 0 | 船舶检查 |    |                             | 日本                                                                                       |  |

## 下一步:

服务申请单提交审批后,根据审批流程的设定,单据会流转至有执行权限的人员工作台。